# AnyConnect Network Access Manager 로깅 이해

### 목차

소개 사전 요구 사항 요구 사항 사용되는 구성 요소 NAM 로깅 사용 NAM 패킹 캡처 구성 로그 수집 NAM 로그 읽기 802.1x를 활성화하지 않은 네트워크 연결의 로그 요약 802.1x 및 PEAP over Wired Network를 사용하는 네트워크 연결의 로그 요약

## 소개

이 문서에서는 AnyConnect NAM(Network Access Manager) 로깅을 활성화하고 로그를 수집 및 해 석하는 방법에 대해 설명합니다.문서에 포함된 예에는 서로 다른 인증 시나리오와 Network Access Manager가 클라이언트를 인증하기 위해 수행하는 단계를 반영하는 로그가 설명되어 있습니다.

# 사전 요구 사항

### 요구 사항

이 문서에 대한 특정 요건이 없습니다.

### 사용되는 구성 요소

이 문서는 특정 소프트웨어 및 하드웨어 버전으로 한정되지 않습니다.

이 문서의 정보는 특정 랩 환경의 디바이스를 토대로 작성되었습니다.이 문서에 사용된 모든 디바 이스는 초기화된(기본) 컨피그레이션으로 시작되었습니다.현재 네트워크가 작동 중인 경우, 모든 명령어의 잠재적인 영향을 미리 숙지하시기 바랍니다.

## NAM 로깅 사용

NAM 모듈과 관련된 문제가 확인되면 첫 번째 단계는 확장 로깅 기능을 활성화하는 것입니다.NAM 모듈이 실행되는 동안 클라이언트 엔드포인트에서 수행해야 합니다.

1단계. AnyConnect 창을 열고 포커스가 있는지 확인합니다.

2단계. 이 키 조합인 **왼쪽 Shift + 왼쪽 Alt + L을 누릅니다**. 응답이 없습니다.

3단계. Windows 시스템 트레이에서 AnyConnect 아이콘을 마우스 오른쪽 버튼으로 클릭합니다.메 뉴가 나타납니다.

4단계. Extended Logging(확장 로깅)을 선택하여 확인 표시가 표시되도록 합니다.이제 NAM은 자세 한 디버그 메시지를 기록합니다.

### NAM 패킷 캡처 구성

Extended Logging(확장 로깅)이 활성화되면 NAM은 패킷 캡처 버퍼도 계속 진행합니다.버퍼는 기 본적으로 약 1MB로 제한됩니다.패킷 캡처가 필요한 경우 버퍼 크기를 늘려 더 많은 활동을 캡처하 는 것이 유용할 수 있습니다.버퍼를 확장하려면 XML 설정 파일을 수동으로 수정해야 합니다.

1단계. Windows PC에서 다음을 찾습니다. C:\ProgramData\Cisco\Cisco AnyConnect Secure Mobility Client\Network Access Manager\system\

2단계. internalConfiguration.xml 파일을 엽니다.

3단계. XML 태그 <packetCaptureFileSize>1</packetCaptureFileSize>를 찾아 10MB 버퍼 크기에 대해 값을 10으로 조정합니다.

4단계. 변경 사항을 적용하려면 클라이언트 PC를 재부팅합니다.

### 로그 수집

NAM 로그 수집은 AnyConnect 제품군의 모듈인 DART(Diagnostic And Reporting Tool)를 통해 수 행됩니다.설치 프로그램에서 모듈을 선택하고 AnyConnect 전체 설치 ISO를 사용하여 설치합니다 .Cisco MSI(Media Services Interface) 설치 프로그램은 ISO에서도 찾을 수 있습니다.

Extended Logging(확장 로깅)을 활성화하고 테스트를 수행한 후 DART를 실행하고 대화 상자를 통과하면 로그 번들이 기본적으로 Windows Desktop에 있습니다.

DART 번들 외에도 NAM 메시지 로그는 NAM 로그에서 관련 데이터를 찾는 데 유용합니다.NAM 메 시지 로그를 찾으려면 AnyConnect **설정 창 > Network Access Manager > Message History로 이동 합니다**.메시지 로그에는 각 네트워크 연결 이벤트의 타임스탬프가 포함되어 있으며, 이는 이벤트와 관련된 로그를 찾는 데 사용할 수 있습니다.

### NAM 로그 읽기

특히 확장 로깅을 활성화한 후 NAM 로그에는 많은 양의 데이터가 포함되며, 대부분 관련이 없으며 무시할 수 있습니다.이 섹션에서는 NAM이 네트워크 연결을 설정하기 위해 수행하는 각 단계를 보 여 주는 디버그 행을 나열합니다.로그를 통해 작업할 때 이러한 주요 구는 문제와 관련된 로그의 일 부를 찾는 데 도움이 될 수 있습니다.

### 802.1x를 활성화하지 않은 네트워크 연결의 로그 요약

2016 17:20:37.974 +0600: %NAM-7-DEBUG\_MSG: %[tid=1412]: Network test123: AccessStateMachine current state = ACCESS\_STOPPED, received userEvent = START

#### 설명:이는 사용자가 NAM 모듈에서 네트워크를 선택했으며 NAM이 START의 userEvent를 수신했 음을 나타냅니다.

538: TESTPC: May 16 2016 17:20:37.974 +0600: %NAM-7-DEBUG\_MSG: %[tid=1412]: Network test123: AccessStateMachine new state = ACCESS\_STARTED

539: TESTPC: May 16 2016 17:20:37.974 +0600: %NAM-7-DEBUG\_MSG: %[tid=1412]: Network test123: NetworkStateMachine current state USER\_T\_DISCONNECTED, received access event ACCESS\_STARTED

#### 설명 액세스 상태 컴퓨터와 네트워크 상태 컴퓨터가 모두 시작되었습니다.

545: TESTPC: May 16 2016 17:20:37.974 +0600: %NAM-7-DEBUG MSG: %[tid=1412]: Ipv4 {EFDAF0F0-CF25-

#### 설명:IPv4 인스턴스**가** 상태를 재설정하기 위해 취소되었습니다.

AccessStateMachine new state = ACCESS\_ATTACHED

connection, trying ssid test123 ...

Association Started (openNoEncryption)

makeMatches...

결)하려고 합니다.

니다.

4D88-B125-E748CD539DFF}: received Cancel event [state: COMPLETE]

547: TESTPC: May 16 2016 17:20:37.974 +0600: %NAM-7-DEBUG\_MSG: %[tid=1412]: starting

{484E4FEF-392C-436F-97F0-CD7206CD7D48} and network test123 ...

AccessStateMachine current state = ACCESS\_ATTACHED, received userEvent = CONNECT

current: state(STATE\_DISCONNECTED\_LINK\_DOWN), event(EVENT\_CONNECT)

state change: STATE\_DISCONNECTED\_LINK\_DOWN -> STATE\_ASSOCIATING

에서 MAB(MAC Authentication Bypass)를 사용하여 인증합니다.

#### 설명:ID가 484E4FEF-392C-436F-97F0-CD7206CD7D48인 어댑터가 네트워크 테스트123에 연결 하도록 선택되었으며, 이는 NAM에 구성된 네트워크 연결의 이름입니다.

551: TESTPC: May 16 2016 17:20:37.989 +0600: %NAM-7-DEBUG\_MSG: %[tid=1412]: Network test123:

557: TESTPC: May 16 2016 17:20:37.989 +0600: %NAM-7-DEBUG MSG: %[tid=1412]: Network test123:

561: TESTPC: May 16 2016 17:20:37.989 +0600: %NAM-7-DEBUG\_MSG: %[tid=1412]: ACE: adapter SM

562: TESTPC: May 16 2016 17:20:37.989 +0600: %NAM-7-DEBUG\_MSG: %[tid=1412]: ACE: adapter SM

설명:openNoEncryption은 네트워크가 열린 상태로 구성되었음을 나타냅니다.무선 LAN 컨트롤러

234: TESTPC: May 16 2016 17:20:38.020 +0600: %NAMSSO-7-DEBUG\_MSG: %[tid=1912]: waiting for cs... 설명:cs는 NAM 로그에서 많이 볼 수 있습니다.이러한 로그는 관련이 없는 로그이므로 무시해야 합

575: TESTPC: May 16 2016 17:20:38.020 +0600: %NAM-7-DEBUG\_MSG: %[tid=1412]: Network test123: NetworkStateMachine new state USER\_T\_DISCONNECTED 236: TESTPC: May 16 2016 17:20:38.020 +0600: %NAMSSO-7-DEBUG\_MSG: %[tid=1912]: Tx CP Msg: <?xml version="1.0" encoding="UTF-8"?><SOAP-</pre>

567: TESTPC: May 16 2016 17:20:37.989 +0600: %NAM-6-INFO\_MSG: %[tid=1412]: Starting wifi

568: TESTPC: May 16 2016 17:20:37.989 +0600: %NAM-6-INFO\_MSG: %[tid=1412]: Connection

설명:NAM이 이 네트워크에 대한 어댑터를 연결했습니다.이제 NAM은 이 네트워크에 연결(무선 연

549: TESTPC: May 16 2016 17:20:37.989 +0600: %NAM-6-INFO\_MSG: %[tid=1412]: matching adapter

ENV:Envelope xmlns:SOAP-ENV="http://schemas.xmlsoap.org/soap/envelope/"
xmlns:ssc="http://www.cisco.com/ssc" encodingStyle="http://schemas.xmlsoap.org/soap/encoding/">
<SOAP-ENV:Body> <networkStateEvent> <sequenceNumber>16</sequenceNumber> <groupName>Local
networks</groupName> <networkName>test123</networkName> <networkState>Associating</networkState>
<adapterName>Intel(R) Centrino(R) Ultimate-N 6300 AGN</adapterName>
<serverVerifiedName></serverVerifiedName> </networkStateEvent> </SOAP-ENV:Body></SOAP-ENV:Body></soAP-ENV:Envelope>

설명:이러한 메시지는 AnyConnect GUI에 연결 상태 메시지(예: **Associating** in this case)를 표시하 도록 지시하는 데 사용되는 SOAP(Simple Object Access Protocol) 메시지입니다.NAM 창에 표시되 는 오류 메시지는 로그의 SOAP 메시지 중 하나에서 찾을 수 있으며, 이 메시지를 사용하여 문제를 쉽게 찾을 수 있습니다.

582: TESTPC: May 16 2016 17:20:38.020 +0600: %NAM-7-DEBUG\_MSG: %[tid=1412]: {484E4FEF-392C-436F-97F0-CD7206CD7D48} - Received STATE\_AUTHENTICATED 583: TESTPC: May 16 2016 17:20:38.020 +0600: %NAM-7-DEBUG\_MSG: %[tid=1412]: ACE: adapter SM current: state(STATE\_ASSOCIATING), event(EVENT\_AUTH\_SUCCESS)

#### 설명:NAM은 AUTH\_SUCCESS 이벤트를 수신하며, 현재 발생한 인증이 없기 때문에 이 이벤트를 잘못 수신합니다.열린 네트워크에 연결하기만 하면 이 이벤트를 얻을 수 있으므로 기본적으로 인증 에 성공합니다.

595: TESTPC: May 16 2016 17:20:38.738 +0600: %NAM-7-DEBUG\_MSG: %[tid=1412]: Network test123: AccessStateMachine current state = ACCESS\_ASSOCIATING, received adapterState = associated

#### 설명:SSID(Service Set Identifier)에 연결되었습니다. 인증을 처리하는 데 걸리는 시간입니다.

603: TESTPC: May 16 2016 17:20:38.754 +0600: %NAM-6-INFO\_MSG: %[tid=1412][mac=1,6,3c:a9:f4:33:ab:50]: Authentication not required. 604: TESTPC: May 16 2016 17:20:38.754 +0600: %NAM-7-DEBUG\_MSG: %[tid=1412]: ACE: adapter SM current: state(STATE\_ASSOCIATED), event(EVENT\_AUTH\_SUCCESS) 605: TESTPC: May 16 2016 17:20:38.754 +0600: %NAM-7-DEBUG\_MSG: %[tid=1412]: ACE: adapter SM state change: STATE\_ASSOCIATED -> STATE\_AUTHENTICATED

# 설명:개방형 네트워크이므로 기본적으로 인증됩니다.이 시점에서 NAM은 네트워크에 연결되고 이 제 DHCP 프로세스를 시작합니다.

610: TESTPC: May 16 2016 17:20:38.754 +0600: %NAM-7-DEBUG MSG: %[tid=1412]: {484E4FEF-392C-436F-97F0-CD7206CD7D48} creating a new DHCP work 612: TESTPC: May 16 2016 17:20:38.754 +0600: %NAM-6-INFO\_MSG: %[tid=1412][mac=1,6,3c:a9:f4:33:ab:50]: {484E4FEF-392C-436F-97F0-CD7206CD7D48}: DHCP: Sending DHCP request 613: TESTPC: May 16 2016 17:20:38.754 +0600: %NAM-7-DEBUG\_MSG: %[tid=1412]: queueing DHCP work 642: TESTPC: May 16 2016 17:20:40.830 +0600: %NAM-7-DEBUG\_MSG: %[tid=1448]: Ipv4 {484E4FEF-392C-436F-97F0-CD7206CD7D48}: connectivity test[03]: IP:10.201.230.196(255.255.255.224) GW:10.201.230.193 [Success] 643: TESTPC: May 16 2016 17:20:40.830 +0600: %NAM-7-DEBUG MSG: %[tid=1412]: Ipv4 {484E4FEF-392C-436F-97F0-CD7206CD7D48}: received Success event [state: WAIT\_FOR\_CONNECTIVITY] 645: TESTPC: May 16 2016 17:20:40.845 +0600: %NAM-6-INFO\_MSG: %[tid=1412][mac=1,6,3c:a9:f4:33:ab:50]: {484E4FEF-392C-436F-97F0-CD7206CD7D48}: IP Address Received: 10.201.230.196 646: TESTPC: May 16 2016 17:20:40.845 +0600: %NAM-7-DEBUG\_MSG: %[tid=1412]: Ipv4 Connectivity Result: SUCCESS

### 설명:NAM이 IP 주소를 획득했습니다.

648: TESTPC: May 16 2016 17:20:40.845 +0600: %NAM-7-DEBUG\_MSG: %[tid=1412]: ACE: adapter SM current: state(STATE\_AUTHENTICATED), event(EVENT\_IP\_CONNECTIVITY) 649: TESTPC: May 16 2016 17:20:40.845 +0600: %NAM-7-DEBUG\_MSG: %[tid=1412]: ACE: adapter SM state change: STATE\_AUTHENTICATED -> STATE\_CONNECTED

설명:IP 주소가 수신되면 NAM은 ARP(Address Resolution Protocol) 요청을 게이트웨이(Get-Connectivity)에 전송합니다. ARP 응답이 수신되면 클라이언트가 연결됩니다.

### 802.1x 및 PEAP over Wired Network를 사용하는 네트워크 연결의 로그 요약

1286: TESTPC: May 16 2016 17:55:17.138 +0600: %NAM-7-DEBUG\_MSG: %[tid=1412]: Network WiredPEAP: AccessStateMachine new state = ACCESS\_STARTED

#### 설명:NAM이 네트워크 WiredPEAP에 연결하기 시작했습니다.

1300: TESTPC: May 16 2016 17:55:17.138 +0600: %NAM-7-DEBUG\_MSG: %[tid=1412]: Binding adapter Intel(R) 82579LM Gigabit Network Connection and user auth for network WiredPEAP 1303: TESTPC: May 16 2016 17:55:17.138 +0600: %NAM-7-DEBUG\_MSG: %[tid=1412]: Network WiredPEAP: AccessStateMachine new state = ACCESS\_ATTACHED

#### 설명: NAM이 이 네트워크에 어댑터를 일치시켰습니다.

1309: TESTPC: May 16 2016 17:55:17.138 +0600: %NAM-7-DEBUG\_MSG: %[tid=1412]: Network WiredPEAP: AccessStateMachine current state = ACCESS\_ATTACHED, received userEvent = CONNECT 1342: TESTPC: May 16 2016 17:55:17.154 +0600: %NAM-7-DEBUG\_MSG: %[tid=1468][comp=SAE]: STATE (4) S\_enterStateAux called with state = CONNECTING (dot1x\_sm.c 142)

#### 설명:NAM이 이 유선 네트워크에 연결하기 시작했습니다.

1351: TESTPC: May 16 2016 17:55:17.154 +0600: %NAM-7-DEBUG\_MSG: %[tid=1468][comp=SAE]: 8021X (4) Sent start frame (dot1x\_sm.c 117)

### 설명:클라이언트가 EAPOL\_START를 전송합니다.

1388: TESTPC: May 16 2016 17:55:17.154 +0600: %NAM-7-DEBUG\_MSG: %[tid=1468][comp=SAE]: PORT (3)
net: RECV (status: UP, AUTO) (portMsg.c 658)
1389: TESTPC: May 16 2016 17:55:17.154 +0600: %NAM-7-DEBUG\_MSG: %[tid=1468][comp=SAE]: 8021X (4)
recvd EAP IDENTITY frame (dot1x\_util.c 264)
1397: TESTPC: May 16 2016 17:55:17.154 +0600: %NAM-7-DEBUG\_MSG: %[tid=1468][comp=SAE]: EAP (0)
EAP State: EAP\_STATE\_IDENTITY (eap\_auth\_client.c 940)

#### 설명:클라이언트는 스위치에서 ID 요청을 수신하고 이제 다시 전송할 자격 증명을 찾습니다.

1406: TESTPC: May 16 2016 17:55:17.154 +0600: %NAM-7-DEBUG\_MSG: %[tid=1464]: EAP-CB: credential requested: sync=8, session-id=1, handle=00AE1FFC, type=AC\_CRED\_SESSION\_START 1426: TESTPC: May 16 2016 17:55:17.169 +0600: %NAM-7-DEBUG\_MSG: %[tid=1412]: EAP: processing credential request: sync=8, session-id=1, eap-handle=00AE1FFC, eap-level=0, auth-level=0, protected=0, type=CRED\_REQ\_SESSION\_START 1458: TESTPC: May 16 2016 17:55:17.169 +0600: %NAM-6-INFO\_MSG: %[tid=1412]: Trying fast

reauthentication for unprotected identity anonymous

1464: TESTPC: May 16 2016 17:55:17.169 +0600: %NAM-7-DEBUG\_MSG: %[tid=1412]: EAP: credential request completed, response sent: sync=9

#### 설명:기본적으로 AnyConnect는 **익명**을 보호되지 않은 ID(외부 ID)로 전송하므로 여기서 **익명을 시 도하고** 서버가 정상인지 확인합니다.ID가 호스트/익명과 반대로 **익명**이라는 사실은 머신 인증보다 는 사용자 인증임을 나타냅니다.

1492: TESTPC: May 16 2016 17:55:17.185 +0600: %NAM-7-DEBUG\_MSG: %[tid=1468][comp=SAE]: 8021X (4) recvd EAP TLS frame (dot1x\_util.c 293)

# 설명:RADIUS 서버는 내용 없이 EAP-TLS(Extensible Authentication Protocol-Transport Layer Security) 프레임을 전송합니다.EAP-TLS 프로토콜을 클라이언트와 협상하는 것이 목적입니다.

1516: TESTPC: May 16 2016 17:55:17.185 +0600: %NAM-6-INFO\_MSG: %[tid=1412]: EAP: EAP suggested by server: eapTls 1517: TESTPC: May 16 2016 17:55:17.185 +0600: %NAM-6-INFO\_MSG: %[tid=1412]: EAP: EAP requested by client: eapPeap 1518: TESTPC: May 16 2016 17:55:17.185 +0600: %NAM-7-DEBUG\_MSG: %[tid=1412]: EAP: EAP methods sent: sync=10 1519: TESTPC: May 16 2016 17:55:17.185 +0600: %NAM-7-DEBUG\_MSG: %[tid=1412]: EAP: credential request 10: state transition: PENDING -> RESPONDED

#### 설명:NAM은 서버의 EAP-TLS 사용 요청을 인식하지만 클라이언트는 PEAP(Protected Extensible Authentication Protocol)를 사용하도록 구성됩니다. 이것이 NAM이 PEAP에 대한 카운터 제안을 다 시 보내는 이유입니다.

1520: TESTPC: May 16 2016 17:55:17.185 +0600: %NAM-7-DEBUG\_MSG: %[tid=1412]: Auth[WiredPEAP:user-auth]: Authentication state transition: AUTH\_STATE\_UNPROTECTED\_IDENTITY\_SENT\_FOR\_FAST\_REAUTHENTICATION -> AUTH\_STATE\_UNPROTECTED\_IDENTITY\_ACCEPTED

#### 설명:RADIUS 서버는 보낸/보호되지 않은 ID를 수락합니다.

1551: TESTPC: May 16 2016 17:55:17.200 +0600: %NAM-7-DEBUG\_MSG: %[tid=1468][comp=SAE]: 8021X (4)
recvd EAP PEAP frame (dot1x\_util.c 305)
1563: TESTPC: May 16 2016 17:55:17.200 +0600: %NAM-7-DEBUG\_MSG: %[tid=1468][comp=SAE]: EAP (0)
EAP-PEAP: SSL handshake start (eap\_auth\_tls\_p.c 409)

#### 설명:PEAP의 **보호** 부분(내부 자격 증명을 교환하기 위한 보안 터널을 설정하기 위해)은 클라이언 트가 RADIUS 서버로부터 PEAP를 계속 사용하기 위한 확인을 받은 후 시작됩니다.

1565: TESTPC: May 16 2016 17:55:17.200 +0600: %NAM-7-DEBUG\_MSG: %[tid=1468][comp=SAE]: EAP (0)
SSL STATE: SSLv3 write client hello A (eap\_auth\_tls\_p.c 394)
1566: TESTPC: May 16 2016 17:55:17.200 +0600: %NAM-7-DEBUG\_MSG: %[tid=1468][comp=SAE]: EAP (0)
SSL STATE: SSLv3 read server hello A (eap\_auth\_tls\_p.c 394)

#### 설명:NAM은 EAP 메시지에 캡슐화된 클라이언트 hello를 보내고 서버 hello가 올 때까지 기다립니 다.서버의 hello에 ISE 인증서가 포함되어 있으므로 전송을 완료하는 데 시간이 다소 걸립니다.

1622: TESTPC: May 16 2016 17:55:17.216 +0600: %NAM-7-DEBUG\_MSG: %[tid=1468][comp=SAE]: 8021X (4)
recvd EAP PEAP frame (dot1x\_util.c 305)
1632: TESTPC: May 16 2016 17:55:17.216 +0600: %NAM-7-DEBUG\_MSG: %[tid=1468][comp=SAE]: EAP (0)
SSL STATE: SSLv3 read server hello A (eap\_auth\_tls\_p.c 394)
1633: TESTPC: May 16 2016 17:55:17.216 +0600: %NAM-6-INFO\_MSG: %[tid=1468][comp=SAE]: CERT (0)
looking up: "/CN=ISE20-1.kurmai.com" (lookup.c 100)
1634: TESTPC: May 16 2016 17:55:17.232 +0600: %NAM-6-INFO\_MSG: %[tid=1468][comp=SAE]: CERT (0)
Certificate not found: "/CN=ISE20-1.kurmai.com" (lookup.c 133)
1646: TESTPC: May 16 2016 17:55:17.232 +0600: %NAM-7-DEBUG\_MSG: %[tid=1468][comp=SAE]: EAP (0)
SSL\_ERROR\_WANT\_X509\_LOOKUP (eap\_auth\_tls\_p.c 193)

#### 설명:NAM은 서버 인증서에서 ISE 서버의 주체 이름을 추출했습니다.트러스트 저장소에 서버 인증 서가 설치되어 있지 않으므로 해당 서버에서 찾을 수 없습니다.

1649: TESTPC: May 16 2016 17:55:17.232 +0600: %NAM-7-DEBUG\_MSG: %[tid=1468][comp=SAE]: EAP (5) EAP\_EVENT\_CRED\_REQUEST queued (eapCredProcess.c 496) 1650: TESTPC: May 16 2016 17:55:17.232 +0600: %NAM-7-DEBUG\_MSG: %[tid=1464][comp=SAE]: EAP (5) EAP: CRED\_REQUEST (eapMessage.c 355) 1662: TESTPC: May 16 2016 17:55:17.232 +0600: %NAM-6-INFO\_MSG: %[tid=1412]: Getting credentials from logon. 1685: TESTPC: May 16 2016 17:55:17.232 +0600: %NAM-7-DEBUG\_MSG: %[tid=1412]: Auth[WiredPEAP:user-auth]: ...resumed

### 설명:NAM은 터널이 설정된 후 RADIUS 서버로 전송할 **내부/보호** ID를 찾습니다.이 경우 유선 어댑 터에서 **"Windows 로그온 이름 및 암호 자동 사용**" 옵션이 활성화되었으므로 NAM은 사용자에게 묻 지 않고 Windows 로그온 자격 증명을 사용합니다.

1700: TESTPC: May 16 2016 17:55:17.247 +0600: %NAM-7-DEBUG\_MSG: %[tid=1464][comp=SAE]: EAP (0) SSL STATE: SSLv3 write client key exchange A (eap\_auth\_tls\_p.c 394) 1701: TESTPC: May 16 2016 17:55:17.247 +0600: %NAM-7-DEBUG\_MSG: %[tid=1464][comp=SAE]: EAP (0) SSL STATE: SSLv3 write change cipher spec A (eap\_auth\_tls\_p.c 394) 1750: TESTPC: May 16 2016 17:55:17.278 +0600: %NAM-7-DEBUG\_MSG: %[tid=1468][comp=SAE]: EAP (0) SSL STATE: SSL negotiation finished successfully (eap\_auth\_tls\_p.c 394) 1751: TESTPC: May 16 2016 17:55:17.278 +0600: %NAM-7-DEBUG\_MSG: %[tid=1468][comp=SAE]: EAP (0) EAP-PEAP: SSL handshake done (eap\_auth\_tls\_p.c 425) 1752: TESTPC: May 16 2016 17:55:17.278 +0600: %NAM-7-DEBUG\_MSG: %[tid=1468][comp=SAE]: EAP (0) EAP-PEAP: New session. (eap\_auth\_tls\_p.c 433) 1753: TESTPC: May 16 2016 17:55:17.278 +0600: %NAM-7-DEBUG\_MSG: %[tid=1468][comp=SAE]: EAP (0) EAP-PEAP: New session. (eap\_auth\_tls\_p.c 433) 1753: TESTPC: May 16 2016 17:55:17.278 +0600: %NAM-7-DEBUG\_MSG: %[tid=1468][comp=SAE]: EAP (0)

#### 설명:NAM이 클라이언트 키 및 암호 사양을 서버로 전송하고 확인을 받았습니다.SSL 협상이 성공 적이며 터널이 설정되었습니다.

1810: TESTPC: May 16 2016 17:55:17.294 +0600: %NAM-6-INFO\_MSG: %[tid=1412]: Protected identity/(Username) sent. 1814: TESTPC: May 16 2016 17:55:17.294 +0600: %NAM-7-DEBUG\_MSG: %[tid=1412]: Auth[WiredPEAP:user-auth]: Authentication state transition: AUTH\_STATE\_UNPROTECTED\_IDENTITY\_ACCEPTED -> AUTH\_STATE\_PROTECTED\_IDENTITY\_SENT 1883: TESTPC: May 16 2016 17:55:17.310 +0600: %NAM-7-DEBUG\_MSG: %[tid=1412]: Auth[WiredPEAP:user-auth]: Authentication state transition: AUTH\_STATE\_PROTECTED\_IDENTITY\_SENT -> AUTH[WiredPEAP:user-auth]: Authentication state transition: AUTH\_STATE\_PROTECTED\_IDENTITY\_SENT -> AUTH\_STATE\_PROTECTED\_IDENTITY\_ACCEPTED

#### 설명:보호된 ID는 ID를 수락하는 서버로 전송됩니다.이제 서버에서 비밀번호를 요청합니다.

1902: TESTPC: May 16 2016 17:55:17.310 +0600: %NAM-7-DEBUG\_MSG: %[tid=1464][comp=SAE]: EAP (5)
deferred password request (eapRequest.c 147)
1918: TESTPC: May 16 2016 17:55:17.310 +0600: %NAM-6-INFO\_MSG: %[tid=1412]: Protected password
sent.
1921: TESTPC: May 16 2016 17:55:17.325 +0600: %NAM-7-DEBUG\_MSG: %[tid=1412]:
Auth[WiredPEAP:user-auth]: Authentication state transition:
AUTH\_STATE\_PROTECTED\_IDENTITY\_ACCEPTED -> AUTH\_STATE\_CREDENTIAL\_SENT

#### 설명:NAM은 비밀번호 요청을 수신하고 서버로 비밀번호를 전송합니다.

2076: TESTPC: May 16 2016 17:55:17.856 +0600: %NAM-7-DEBUG\_MSG: %[tid=1412]: Auth[WiredPEAP:user-auth]: Authentication state transition: AUTH\_STATE\_CREDENTIAL\_SENT -> AUTH\_STATE\_SUCCESS 2077: TESTPC: May 16 2016 17:55:17.856 +0600: %NAM-7-DEBUG\_MSG: %[tid=1468][comp=SAE]: STATE (4) S\_enterStateAux called with state = AUTHENTICATED (dot1x\_sm.c 142)

#### 설명:서버가 비밀번호를 수신하고 확인하고 EAP-Success를 전송합니다.이 시점에서는 인증이 성 공하며 클라이언트는 DHCP에서 IP 주소를 가져오면 계속 진행됩니다.